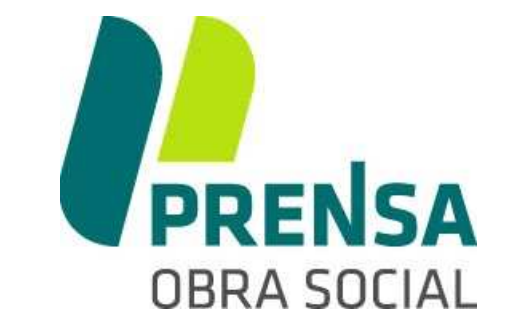

## SISTEMA INFORMATICO LIQUIDACION DE PRESTACIONES MÉDICAS

INSTRUCTIVO PARA LA INSTALACION Y ACTUALIZACIÓN Actualizado 29/MARZO/2016 (Incluye anexo ODONTOLOGIA)

## Introducción

La OBRA SOCIAL DEL PERSONAL DE PRENSA DE TUCUMAN provee en forma gratuita el programa de liquidaciones para prestadores médicos y la actualización del mismo para mantener al corriente la nomina de afiliados que gozan del servicio. Siendo responsabilidad del prestador descargar las actualizaciones en forma periódica desde nuestro sitio web <u>www.prensaobrasocial.com</u>

Este programa permite generar un reporte de presentación de liquidación asi como un archivo específico (ddjj.zip) también obligatorio. Este último puede ser almacenado en cualquier soporte electrónico, óptico o magnético y/o ser enviado por correo electrónico para completar el proceso final.

#### ANTES DE COMENZAR CON EL INSTRUCTIVO ES NECESARIOS TENER EN CUENTA LOS SIGUIENTES PUNTOS

- Nuestro sistema informático funciona correctamente y puede instalarse en plataforma WinXP/ WinVISTA/ Win7/ Win8/ Win10 tanto en 32Bits como en 64 Bits.
- Para que úd. Pueda instalar y/o actualizar nuestro sistema, deberá ser usuario "ADMINISTRADOR" de su equipo informático a fin que los cambios se apliquen correctamente.
- Verifique que su Antivirus permita ejecutar nuestro instalador sin inconvenientes o evite que lo detecte como amenaza de virus.
- Algunos programas de antivirus como ser AVAST, PANDA, NOD32, etc pueden generan falsas alarmas, reconociendo como amenaza a nuestro archivo. Para evitar ello, desactive el antivirus durante el proceso de instalación/actualización.
- **Importante:** Si úd. Tiene dudas sobre la configuración de su PC u otro detalle técnico contacte a su administrador de red o servicio técnico informático particular.

# CAPITULO 1

## INSTALACIÓN Y ACTUALIZACIÓN

## 1. Cómo obtener el Sistema Informático

Puede hacerlo por una de las siguientes vías:

- -Grabar una copia en un CDROM o DVDROM: para ello debe llegarse personalmente con *su* CDROM o DVDROM virgen a las oficinas de Liquidaciones de OSPPT, 1er Piso, Junín 855
- -Grabar una copia en un PEN DRIVE: para ello debe llegarse personalmente con *su* PENDRIVE a las oficinas de Liquidaciones de OSPPT, 1er Piso, Junín 855
- 3. -Descargarlo desde la internet: necesita tener conexión a internet e ingresar a <u>www.prensaobrasocial.com</u> →Descargas de programas.

### 2. Instalación y actualización desde Internet

**RECUERDE:** Para obtener el programa debe Ud. Disponer de una conexión a internet en su computadora.

### PRIMERA VEZ QUE INSTALARE EL PROGRAMA

- 1. Acceder a: <u>www.prensaobrasocial.com</u>
- 2. Ir a la sección "DESCARGA DE PROGRAMAS"

| INICIO | INSTITUCIONAL | PLANES                       | SERVICIOS            | PLANES PREVENTIVOS       | CONTACTO |
|--------|---------------|------------------------------|----------------------|--------------------------|----------|
|        |               |                              | CENTRO ME            | DICO                     |          |
| (C1)   |               |                              | FARMACIA             |                          |          |
| S.C.   |               |                              | CLUB DEPO            | RTIVO                    |          |
|        |               | MEIO                         |                      | мо                       |          |
| 20     | P             | PL                           | DESCARGA<br>PROGRAMA | s s                      |          |
| -      |               | Vivir cada d<br>nos gusta, o | NOTICIAS             | Je más<br>s y entre amig | DS,      |

3. Descargar el programa de instalación desde "Instalación PRESMED"

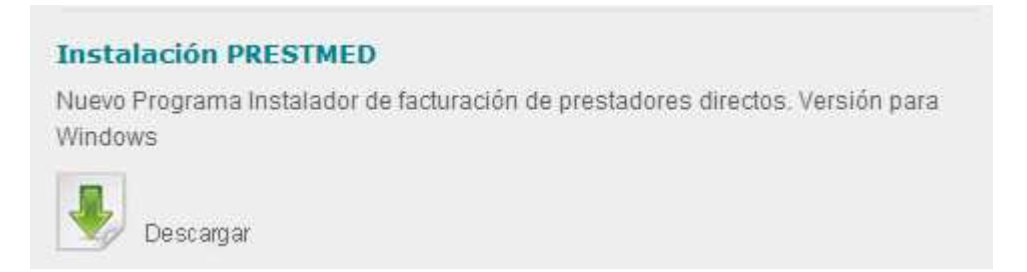

4. Luego le aparecerá una ventana como la siguiente:

| <br>Nombre: instprest.exe                                           |
|---------------------------------------------------------------------|
| Tipo: Aplicación, 4,03 MB                                           |
| De: www.prensaobrasocial.com                                        |
| Ejecutar Guardar Cancelar                                           |
| Aunque los archivos procedentes de Internet pueden ser útiles, este |

- 5. Elija "Guardar" y seleccione el lugar en su PC donde desea guardar el archivo de instalación [RECUERDE: aun no ha sido instalado el programa en su PC, hasta aquí solo lo descargo en su PC]
- 6. Localice el lugar donde descargo el archivo y haga clic sobre el archivo con el botón derecho del mouse y seleccione "Ejecutar como Administrador":

| rganizar 🔻 Incluir en biblioteca 🔻 Compartir con 🔻 | Grabar             | Nueva | carpeta                  |                     |        |
|----------------------------------------------------|--------------------|-------|--------------------------|---------------------|--------|
| Favoritos                                          | Nombre             |       | *                        | Fecha de modifica   | Tipo   |
| 🙀 Descargas                                        | instpres           | it.e  | 12220                    | 20/02/201616-10-12  | licaci |
| Escritorio                                         |                    |       | Abrir                    |                     |        |
| 🗐 Sitios recientes                                 | Contraction (1998) |       | Ejecutar como administr  | ador                |        |
|                                                    |                    |       | Solucionar problemas de  | compatibilidad      |        |
| Escritorio                                         |                    | G     | Destruir Archivo         |                     |        |
| 词 Bibliotecas                                      |                    | -     | Examinar con Microsoft I | Cocurity Eccontials |        |
| Documentos                                         |                    |       | Examinar con Microsoft : | security essentials |        |
| 🔚 Imágenes 💡                                       |                    | ۲     | Explorar con ESET NOD32  | 2 Antivirus         |        |
| 🍐 Música                                           |                    |       | Opciones avanzadas       |                     | E.     |
| Subversion                                         |                    | 0     | Desinctalación Dederses  |                     |        |

7. Se mostrara la siguiente pantalla de inicio de instalación. Presiones "Continuar":

| Instalación de OSPPT - Carga de Liquidaciones de Prestadores 🛛                                                                                                    |
|----------------------------------------------------------------------------------------------------|
|                                                                                                    |
| Éste es el programa de instalación de OSPPT - Carga de<br>Liquidaciones de Prestadores.                                                                                                    |
| Imposible instalar archivos del sistema o actualizar archivos<br>compartidos si están en uso. Antes de continuar, cierre todas las<br>aplicaciones.                                                                                                    |
| Advertencia: Este programa está protegido por las leyes de derechos<br>de autor y otros tratados internacionales.                                                                                                    |
| Puede instalar OSPPT - Carga de Liquidaciones de Prestadores en un<br>único equipo. Algunos productos de Microsoft vienen provistos de<br>derechos adicionales, que se especifican en el Contrato de licencia de<br>usuario final incluido con el software. |
| Dedique unos instantes a leer el Contrato de licencia de usuario<br>incluido con el programa. Este contrato contiene los términos acerca<br>del uso del programa. Si decide continuar ahora, se supone que<br>acepta dichos términos.                       |
|                                                                                                    |
| Continuar <u>S</u> alir de la instalación                                                                                                    |

8. Luego de avanzar en la instalación, llegará a aparecer la siguiente ventana, en la cual queda confirmada la instalación del programa de Carga de Liquidaciones para Prestadores.

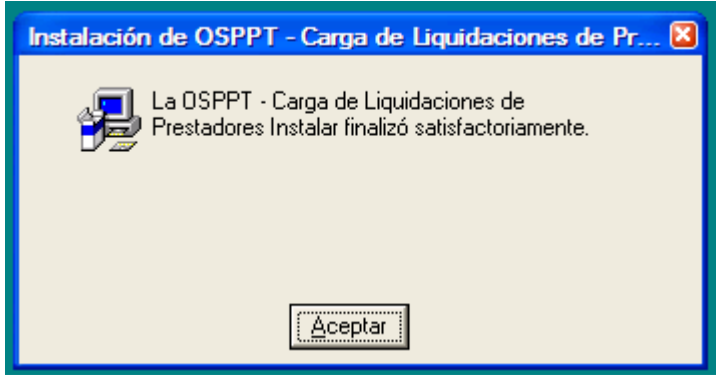

NOTA: Tenga en cuenta que hasta ahora solo INSTALÓ el programa base y necesita actualizarlo. Siga las siguientes instrucciones.

### **ACTUALIZAR EL PROGRAMA DE LIQUIDACIONES**

- 1. Acceder a: www.prensaobrasocial.com
- 2. Ir a la sección "DESCARGA DE PROGRAMAS"

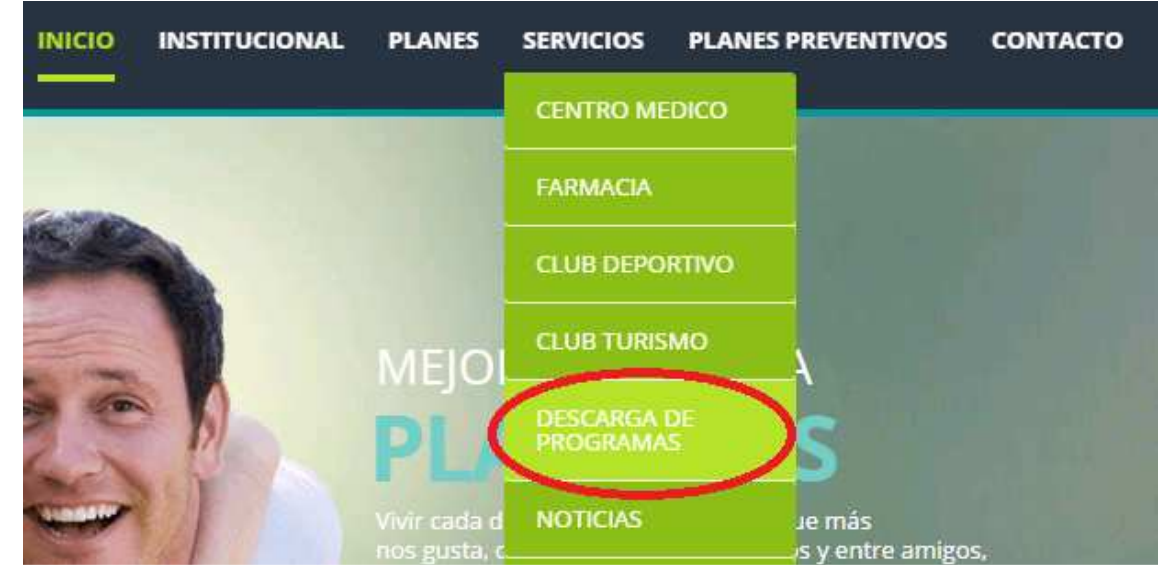

3. Descargar la "Actualización PRESTMED" y descargar:

#### Actualización PRESTMED

Actualización para el Nuevo Programa de facturación de prestadores directos. Versión para Windows

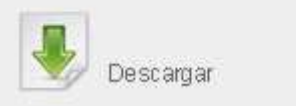

5.

4. Luego le aparecerá una ventana como la siguiente:

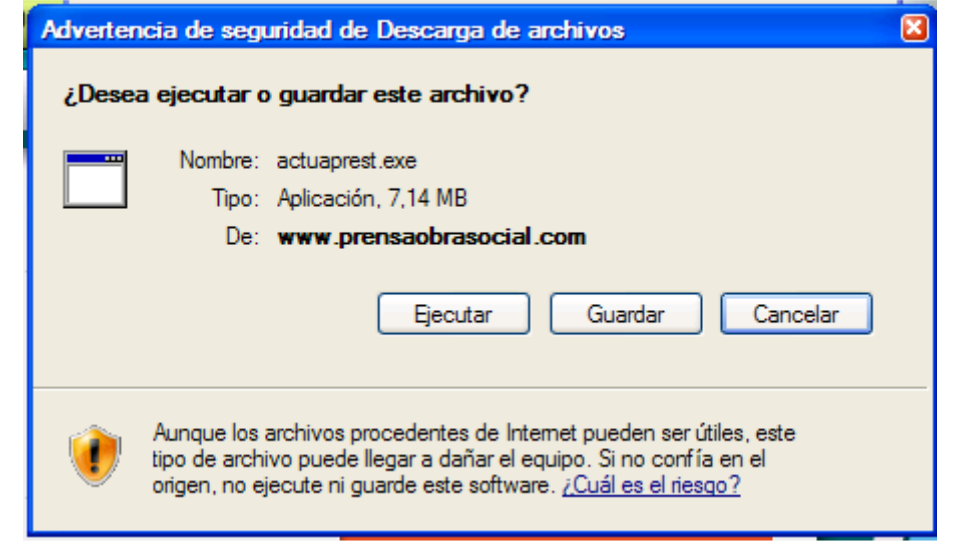

- 6. Elija "Guardar" y seleccione el lugar en su PC donde desea guardar el archivo de actualización [RECUERDE: aun no ha sido actualizado el programa en su PC, hasta aquí solo lo descargo en su PC]
- 7. Localice el lugar donde descargo el archivo y haga clic con el botón derecho del mouse y selección "Ejecutar como Administrador".

| * | Nombre            | *                                                   | Fecha de modifica | Tipo       | Tamaño    |
|---|-------------------|-----------------------------------------------------|-------------------|------------|-----------|
|   | le actuanrest exe |                                                     | 20/02/2016 10:56  | Aplicación | 10.190 KB |
|   | instprest.exe     | Abrir                                               |                   | ación      | 4.129 KB  |
|   |                   | Ejecutar como administra<br>Solucionar problemas de | ador              |            |           |
|   |                   |                                                     | compatibilitidad  |            |           |
|   | •                 | Destruir Archivo                                    |                   |            |           |

8. Ahora avance en la instalación guiado por el asistente del programa.

| 🚣 Actualizar Progr | ama de Prestadores 📃 🗖 🛛                              |
|--------------------|-------------------------------------------------------|
|                    |                                                       |
|                    | Programa para facturación de prestadores por la OSPPT |
| AL                 |                                                       |
| OBRA SOCI          | Carpeta de destino                                    |
|                    | Instalar Cancelar                                     |

- 9. No cambie ningún dato y avance en "Instalar", luego le solicitará una clave para actualizar.
- 10.Ingrese como clave: prest07

| 🌆 Actualizar Prog    | rama de Prestadores                                                                |      |
|----------------------|------------------------------------------------------------------------------------|------|
|                      | Extrayendo ospptprest.exe Contraseña                                               |      |
| <b>NSA</b><br>social | Entre la contraseña para el fichero cifrado:<br>ospptprest.exe<br>Aceptar Cancelar |      |
| OBRA                 | Carpeta de destino<br>c:\OSPPTPrest Scamin<br>Progreso de la instalación           | ar   |
|                      |                                                                                    |      |
|                      | Instalar                                                                           | alar |

11. Una vez ingresada la clave, presiones "ACEPTAR" y comenzará la actualización.

| AL   | Extrayendo ospptprest.cnt<br>Extrayendo reindexar.dll<br>Extrayendo Arancelesorg.dbf<br>Extrayendo osprActualiza.exe<br>Extrayendo Pados2.dbf |
|------|----------------------------------------------------------------------------------------------------|
| RENS | Carpeta de destino                                                                                                    |
|      | c.\OSPPTPrest 😔 Examinar                                                                                                    |
|      | Progreso de la instalación                                                                                                    |
|      |                                                                                                    |

Página **8** de **27** 

12. Una vez finalizado el proceso, se cerrara la ventana y quedará listo el sistema para ser usado con la última actualización que úd. Realizó.

#### FINALMENTE

Una vez que Ud. Instaló y actualizó el sistema de liquidación de prestaciones medica, podrá ir al "Menú de Windows"  $\rightarrow$  "Todos los Programas"  $\rightarrow$  y allí encontrará una carpeta llamada "OSPPT" en la que podrá ejecutar nuestro aplicativo.

| 🛅 OSPPT 🔹 🕨 | Ø Ayuda de OSPPTPrest |
|-------------|-----------------------|
|             | OSPPTPrest            |
|             | 1                     |

......FIN......

# **CAPITULO 2**

## CONFIGURACIÓN Y CARGA DE LIQUIDACION

### **1.** Comenzar la Carga de Datos de Prestadores

Para comenzar a trabajar con el sistema de carga de datos de prestadores deberá seleccionar el tipo carga que desea efectuar. Para ello acceda a: "MENU  $\rightarrow$  Programa  $\rightarrow$  Opciones".

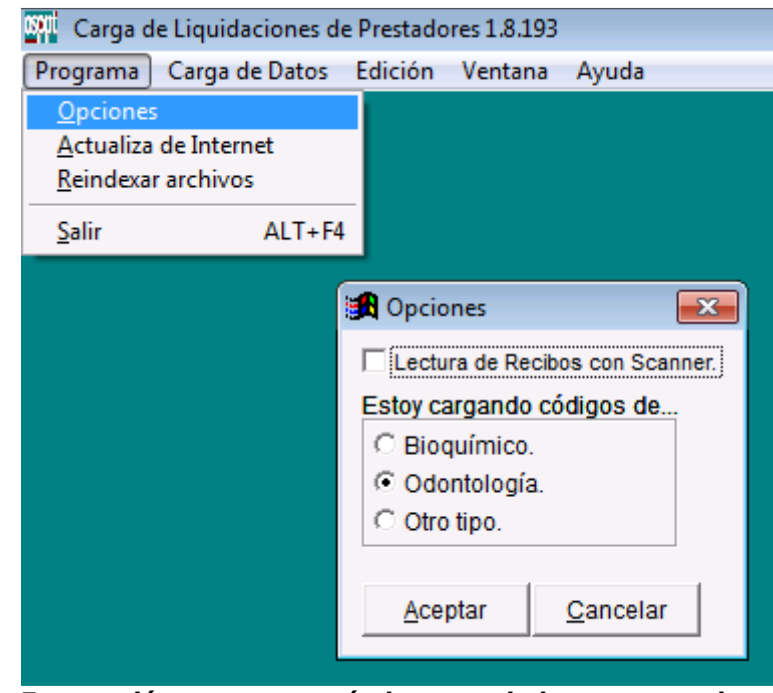

NOTA: Esta opción permanecerá almacenada hasta tanto el prestador acceda nuevamente a esta opción y la modifique.

Página **10** de **27** 

### 2. Dar de Alta un Prestador

- a. Acceda al menú "Carga de Datos  $\rightarrow$  Prestadores"
- b. Haga clic en el Botón "NUEVO" para comenzar a cargar los datos.
- c. Ingrese su código de prestador, el cual es brindado por la OSPPT.
- d. Ingrese su Nro de CUIT, el cual es obligatorio.
- e. Ingrese el Apellido y nombre del prestador o la razón social.
- f. Seleccione su especialidad de la lista.
- g. Una vez cargados todos los datos, haga clic en el Botón "GUARDAR".

| 🔀 Prestadores - Agregando                                           | [                           | - • 💌                               |
|---------------------------------------------------------------------|-----------------------------|-------------------------------------|
| Código de Prestador<br>123<br>Si no lo sabe, consulte en OSPP       | CUIT<br>20-24981053-4<br>T. |                                     |
| Prestador<br>PEREZ, JUAN<br>Si es una persona: Apellido y nor       | mbre.                       | Quarter                             |
| Rubro                                                               | •                           | <u>G</u> uardar<br><u>C</u> ancelar |
| GENETICA<br>GERIATRIA<br>GINECOLOGIA                                |                             |                                     |
| HEMATOLOGIA<br>HEMATO-ONCOLOGIA PEDI<br>HEMODIALISIS<br>INTERNACION | ·                           |                                     |

## 3. Carga de Liquidaciones

a. Acceda al menú "Carga de Datos  $\rightarrow$  Liquidaciones"

| 🕅 Carga d | e Liquidaciones d      | e Prestado | res 1.8. | 193 |       |  |
|-----------|------------------------|------------|----------|-----|-------|--|
| Programa  | Carga de Datos         | Edición    | Venta    | na  | Ayuda |  |
|           | <u>C</u> arga de Práct | ticas      |          |     |       |  |
|           | <u>L</u> iquidaciones  |            |          |     |       |  |
|           | <u>P</u> restadores    |            |          |     |       |  |
|           |                        |            |          |     |       |  |

- b. Aparecerá una ventana para la carga de datos de Liquidaciones.
- c. Dispones al pie de la ventana una botonera de navegación que le permite examinar las distintas liquidaciones realizadas, así como ELIMINAR, MODIFICAR o crear una NUEVA liquidación.
- d. Haga clic en el Botón "NUEVO" para comenzar a cargar los datos.

e. Ingrese los datos correspondientes al *Prestador (seleccione desde el botón prestador), Fecha de Alta, el Periodo y Observaciones*. Para cada estión de liquidación.

| Prestador                                                                                                    |                               |
|----------------------------------------------------------------------------------------------------|-------------------------------|
| 123 - PEREZ, JUAN Prestador                                                                                        | ]                             |
| Número         Fecha Alta         Período           0         29/03/2016         3         2016                    | -                             |
| Observaciones                                                                                                    |                               |
| PERIODO 03.2016                                                                                                    |                               |
|                                                                                                    |                               |
|                                                                                                    |                               |
| G                                                                                                    | uardar <u>C</u> ance          |
| G                                                                                                    | uardar <u>C</u> ance          |
| G                                                                                                    | uardar <u>C</u> ance          |
| Gestión de Liquidaciones                                                                                           | uardar <u>C</u> ance          |
| Gestión de Liquidaciones                                                                                           | uardar <u>C</u> ance          |
| G<br>Gestión de Liquidaciones<br>Prestador<br>123 - PEREZ, JUAN                                                    | uardar <u>C</u> ance          |
| Gestión de Liquidaciones Prestador 123 - PEREZ, JUAN Número Fecha Alta Mes Año 2 29/03/2016 3 2016                 | uardar <u>C</u> ance          |
| Gestión de Liquidaciones Prestador 123 - PEREZ, JUAN Número Período Número 2 9/03/2016 3 2016 0bservaciones        | Einalizar Carga o             |
| Gestión de Liquidaciones Prestador 123 - PEREZ, JUAN Número 2 29/03/2016 3 2016 Observaciones PERIODO 03.2016      | Liquidación                   |
| Gestión de Liquidaciones Prestador 123 - PEREZ, JUAN Número 2 Período Mes Año 3 2016 Observaciones PERIODO 03.2016 | Liquidación                   |
| Gestión de Liquidaciones Prestador 123 - PEREZ, JUAN Número 2 Período Mes Año 3 2016 Observaciones PERIODO 03.2016 | Einalizar Carga o Liquidación |

h. Para finalizar haga clic en el botón "CERRAR".

## 4. Cargar Prácticas

a. Acceda al menú "Carga de Datos → Cargar Prácticas"

| Carga de Liquidaciones de Prestadores 1.8.193 |                            |         |       |  |  |  |  |  |
|-----------------------------------------------|----------------------------|---------|-------|--|--|--|--|--|
| Programa                                      | Carga de Datos Edición     | Ventana | Ayuda |  |  |  |  |  |
|                                               | <u>C</u> arga de Prácticas |         |       |  |  |  |  |  |
|                                               | <u>L</u> iquidaciones      |         |       |  |  |  |  |  |
|                                               | <u>P</u> restadores        |         |       |  |  |  |  |  |
|                                               |                            |         |       |  |  |  |  |  |

b. Aparecerá una ventana para la carga de datos de Prácticas y deberá seleccionar la liquidación en la cual va a cargar las prácticas (desplazándose con flecha arriba/abajo y seleccionando con la tecla Enter).

| _     |         |     |       | <u> </u>   | <u> </u>     |                   |                                                                                            |         |             | 1               |    |                      |
|-------|---------|-----|-------|------------|--------------|-------------------|--------------------------------------------------------------------------------------------|---------|-------------|-----------------|----|----------------------|
| 🛃 C   | arga d  | e P | rácti | cas        |              |                   |                                                                                            |         |             |                 | -  |                      |
|       |         |     |       |            |              |                   |                                                                                            |         |             |                 | Ŀ  | Cargar<br>iquidación |
| Profe | esiona  |     | 🕅 Lie | quidacione | s - Examinar | ( <enter></enter> | Aceptar, <es< td=""><td>SC&gt; Can</td><td>icelar)</td><td></td><td>٢.</td><td></td></es<> | SC> Can | icelar)     |                 | ٢. |                      |
| Ent.  | Pref.   |     | Cer   | Numero     | Fecha        | Periodo           | Contabiliz                                                                                 | CodPre  | Prestador   | Observacio      | -  |                      |
| 1     |         |     | F     | 1          | 06/08/2014   | 201407            | 1008.00                                                                                    | 1       | PEPITO      | ASD             |    |                      |
|       | ódiao   |     |       | 2          | 29/03/2016   | 201603            |                                                                                            | 123     | PEREZ, JUAN | PERIODO 03.2016 |    |                      |
| H     | Jungo   | L   |       |            |              |                   |                                                                                            |         |             |                 |    |                      |
|       |         |     |       |            |              |                   |                                                                                            |         |             |                 |    | <u>x</u> aminar      |
|       |         |     |       |            |              |                   |                                                                                            |         |             |                 |    |                      |
|       |         | ┢   |       |            |              |                   |                                                                                            |         |             |                 |    | 1                    |
|       |         | ┢   |       |            |              |                   |                                                                                            |         |             |                 |    | Eliminar             |
|       |         | ┢   |       |            |              |                   |                                                                                            |         |             |                 |    |                      |
|       |         | ┢   |       |            |              |                   |                                                                                            |         |             |                 |    |                      |
|       |         | ┢   |       |            |              |                   |                                                                                            |         |             |                 |    |                      |
|       |         | ┢   |       |            |              |                   |                                                                                            |         |             |                 | ╤  |                      |
|       |         |     | •     |            |              |                   |                                                                                            |         |             | Þ               |    | Nuevo                |
|       | l       | _   |       |            |              |                   |                                                                                            |         |             |                 |    |                      |
| -     |         |     |       |            |              |                   |                                                                                            |         |             | Þ               |    | - 1                  |
| Liqui | idaciói | n = | >     |            |              |                   |                                                                                            |         |             |                 |    | Cerrar               |

c. Dispone al pie, de una línea de estado de carga de prácticas y sobre la derecha de la ventana, una botonera de navegación que le permite examinar las distintas prácticas cargadas, así como ELIMINAR, MODIFICAR o crear una NUEVA.

| 🔀 Carga de Prácticas                                                     |                           |       |             |                     | E                | - • 💌                         |
|--------------------------------------------------------------------------|---------------------------|-------|-------------|---------------------|------------------|-------------------------------|
| LIQ. Nº: 2, PERÍODO: 201603, OBSERV.: P<br>PRESTADOR: 123 - PEREZ, JUAN. | ERIODO 03.2016.           |       |             |                     |                  | Cargar<br><u>L</u> iquidación |
| Profesional Efector                                                      | Profesional Prescribiente |       |             | Fecha Prácti<br>/ / | ica              |                               |
| Pref. N° Recibo Afi                                                      | liado                     |       |             |                     |                  |                               |
| Código Sub Detalle                                                       |                           | Canti | Imp.Unitari | Imp. Total          | <u></u>          | H I F F                       |
|                                                                          |                           |       |             |                     | $\left  \right $ | E <u>x</u> aminar             |
|                                                                          |                           |       |             |                     | ]                |                               |
|                                                                          |                           |       |             |                     | +                | <u>E</u> liminar              |
|                                                                          |                           |       |             |                     |                  |                               |
|                                                                          |                           |       |             |                     | +                |                               |
|                                                                          |                           |       |             |                     | -                | O Ordenes                     |
|                                                                          |                           |       |             |                     |                  | <u>N</u> uevo                 |
|                                                                          |                           |       |             |                     | -                | Modificar                     |
| Liquidación -> Recibos: 0, Total Bruto: \$0.00, To                       | al Neto: \$0.00           |       | 0.0         | 0 00                | .00              | <u>C</u> errar                |

d. El sistema tiene dos modos de carga: Recetas / Ordenes, debe hacer clic en la opción según lo que desea ingresar. Haga clic en el Botón "NUEVO" para comenzar a cargar los datos.

| 🔀 Carga de Prácticas                                                |                           |      |               |                     | E                | - • 💌                         |
|---------------------------------------------------------------------|---------------------------|------|---------------|---------------------|------------------|-------------------------------|
| LIQ. Nº: 2, PERÍODO: 201603, OBSER<br>PRESTADOR: 123 - PEREZ, JUAN. | /.: PERIODO 03.2016.      |      |               |                     |                  | Cargar<br><u>L</u> iquidación |
| Profesional Efector                                                 | Profesional Prescribiente |      |               | Fecha Prácti<br>/ / | ca               |                               |
| Pref. Nº Recibo                                                     | Afiliado                  |      |               |                     |                  |                               |
| Código Sub Detalle                                                  |                           | Cant | i Imp.Unitari | Imp. Total          | <u>_</u>         | KAPH                          |
|                                                                     |                           |      |               |                     |                  | Examinar                      |
|                                                                     |                           |      |               |                     |                  | Eliminar                      |
|                                                                     |                           |      |               |                     | $\left  \right $ |                               |
|                                                                     |                           |      |               |                     |                  | © <u>R</u> ecibo              |
|                                                                     |                           |      |               |                     | 1                | O Ordenes                     |
|                                                                     |                           |      |               |                     | -                | Modificar                     |
| Liquidación -> Recibos: 0, Total Bruto: \$0.0                       | ), Total Neto: \$0.00     |      | 0.0           | 0 00                | .00              | Cerrar                        |

- e. Ingrese los datos correspondientes a cada gestión de liquidación.
- f. Para finalizar la carga de datos haga clic en el botón "CERRAR".
- g. Para reanudar la carga de datos de liquidación, repita desde el punto **a** de este instructivo.

#### **OBSERVACIONES:**

- PRACTICAS BIOQUIMICAS: Los códigos pueden ser cargados con el código original y el sistema auto completará agregando 66 al inicio del código. Recuerde que previamente en Opciones debe indicar que se trata de carga de prácticas de Bioquímicos.
- PRACTICAS ODONTOLÓGICAS: Ver anexo ODONTOLOGIA
- El sistema tiene incorporada una lista de prestadores la cual se actualiza en forma centralizada en el sector de facturación. En caso no encontrar el médico efector o considere que los datos no son correctos, comuníquese con la OSPPT área de facturación para requerir actualización.
- El sistema posee un botón examinar, donde puede visualizar los datos cargados y filtrar por campos para mayor control.

# CAPITULO 3

## PRESENTAR LIQUIDACION

Para presentar la liquidación debe cerrar la misma, luego generar el archivo (ddjj.zip) y finalmente imprimir el informe de presentación.

## Cerrar Liquidación

g.

a. Acceda al menú "Carga de Datos → Liquidaciones"

| Carga de Liquidaciones de Prestadores 1.0.195 |                                |       |  |  |  |  |  |
|-----------------------------------------------|--------------------------------|-------|--|--|--|--|--|
| Programa                                      | Carga de Datos Edición Ventana | Ayuda |  |  |  |  |  |
|                                               | Carga de Prácticas             |       |  |  |  |  |  |
|                                               | <u>L</u> iquidaciones          |       |  |  |  |  |  |
|                                               | <u>P</u> restadores            |       |  |  |  |  |  |
|                                               |                                |       |  |  |  |  |  |
|                                               |                                |       |  |  |  |  |  |

- b.
  c. Aparecerá una ventana para la carga de datos de Liquidaciones.
- d. Dispone al pie de la ventana una botonera de navegación que le permite examinar las distintas liquidaciones realizadas, así como ELIMINAR, MODIFICAR o crear una NUEVA liquidación.
- e. Verifique que los datos cargados son correctos mediante el empleo de la botonera de navegación.
- f. Una vez confirmada la carga de datos haga clic sobre el botón "FINALIZAR CARGA DE LIQUIDACIÓN" y confirme.

| 🔀 Gestión de Liquidaciones                               |                                           |
|----------------------------------------------------------|-------------------------------------------|
| Prestador<br> 123 - PEREZ, JUAN                          |                                           |
| NúmeroFecha AltaPeríodo229/03/201632016                  |                                           |
| Observaciones<br>PERIODO 03.2016                         | <u>F</u> inalizar Carga de<br>Liquidación |
| Recibos: 2, Total Bruto: \$325.00, Total Neto: \$325.00. | Informe                                   |
| I     Examinar     I     Eliminar     Modificar          | ieva <u>C</u> errar                       |

h. El sistema procesará la información cargada y le informará a través de un mensaje en pantalla:" LIQUIDACION CERRADA EXITOSAMENTE".

| 🔀 Gestión de Liquidaciones 📃 🗖                                                |        | ×  |
|-------------------------------------------------------------------------------|--------|----|
| Prestador<br>123 - PEREZ, JUAN                                                |        |    |
| Número Finalizar Carga de Liquidación                                         | 83     |    |
| Observa<br>PERIOI Esta por Finalizar la carga de liquidación. ¿Desea hacerlo? | , d    | je |
| Recibos Sí No                                                                 |        |    |
| Eliminar Modificar Nueva                                                      | Cerrar | r  |

I. Una vez conformado el cierre de liquidación no podrá modificar la misma. Si usted necesita revertir el cierre porque debe realizar correcciones a la liquidación deberá usar el botón REVERTIR EL CIERRE accediendo a "Carga de Datos → Liquidaciones" y seleccionar la liquidación a revertir.

| 🔀 Gestión de Liquidaciones                               | - • 💌                 |
|----------------------------------------------------------|-----------------------|
| Prestador<br>123 - PEREZ, JUAN                           | Liquidación           |
| NúmeroFecha AltaPeríodo229/03/201632016                  | Finalizada            |
| Observaciones                                            | Rehabilitar Carga     |
| PERIODO 03.2016                                          | de Liquidación        |
|                                                          | <u>G</u> enerar Disco |
| Recibos: 2, Total Bruto: \$325.00, Total Neto: \$325.00. | Informe               |
| K 	 Examinar 	 ►                                         | ieva <u>C</u> errar   |

### Guardar en archivo

Tenga en cuenta que deberá estar cerrada la liquidación para poder guardar la información en disquete.

a. Acceda al menú "Carga de Datos → Liquidaciones"

| Carga d  | Carga de Liquidaciones de Prestadores 1.8.193 |         |         |       |  |  |  |  |  |
|----------|-----------------------------------------------|---------|---------|-------|--|--|--|--|--|
| Programa | Carga de Datos                                | Edición | Ventana | Ayuda |  |  |  |  |  |
|          | <u>C</u> arga de Práct                        | ticas   |         |       |  |  |  |  |  |
|          | <u>L</u> iquidaciones                         |         |         |       |  |  |  |  |  |
|          | <u>P</u> restadores                           |         |         |       |  |  |  |  |  |
|          |                                               |         |         |       |  |  |  |  |  |

- b.
- c. Aparecerá una ventana para la carga de datos de Liquidaciones.
- d. Dispone al pie de la ventana una botonera de navegación que le permite examinar las distintas liquidaciones realizadas, así como ELIMINAR, MODIFICAR o crear una NUEVA liquidación.
- e. Verifique que la liquidación se encuentre "CERRADA".

| 🔀 Gestión de Liquidaciones                                                                                                    |                           |
|----------------------------------------------------------------------------------------------------|---------------------------|
| Prestador<br>123 - PEREZ, JUAN                                                                                                    | Liquidación               |
| NúmeroFecha AltaPeríodo229/03/201632016                                                                                                    | Finalizada                |
| Observaciones                                                                                                    | <u>R</u> ehabilitar Carga |
| PERIODO 03.2016                                                                                                    | de Liquidación            |
|                                                                                                    | <u>G</u> enerar Disco     |
| Recibos: 2, Total Bruto: \$325.00, Total Neto: \$325.00.                                                                                                    | Informe                   |
| Image: Image: Image | Jeva <u>C</u> errar       |

- f.
- g. Haga clic en el botón "Generar Disco" y selecciones la unidad en donde desea guardar la información.

h.

|          | Gesti            | ón de Liquidaciones                                                               |       |
|----------|------------------|-----------------------------------------------------------------------------------|-------|
|          | Pres<br>123      | - PEREZ, JUAN                                                                     |       |
|          | Núm              | ero Referención de Disco                                                          |       |
|          | Obse<br>PEF      | Prva Destino del archivo generado:<br>IOI D:\ Modificar dación                    |       |
|          |                  | <u>G</u> enerar disco <u>C</u> ancelar me                                         |       |
|          | Keci             | Examinar                                                                          |       |
| i.<br>j. | La info<br>GENER | ormación estará guardada cuando el sistema informe en panta<br>ADO EXITOSAMENTE". | lla:" |
|          | Gestid           | in de Liquidaciones                                                               |       |
|          | Prest<br>123     | ador<br>- PEREZ, JUAN                                                             |       |
|          | Nún              | Generar Disco                                                                     |       |
|          | Obs<br>PE        | La generación del disco para OSPPT ha finalizado correctamente.                   |       |
|          | Rec              | Aceptar                                                                           |       |
| k        | K                | Examinar                                                                          |       |

k. I. Ya se encuentra listo para ser presentado ante la OSPPT.

## Emitir Informe de Liquidación

Tenga en cuenta que puede generar el informe cuando así lo desee.

- Acceda al menú "Carga de Datos → Liquidaciones"
   Carga de Liquidaciones de Prestadores 1.8.193
   Programa Carga de Datos Edición Ventana Ayuda
   Carga de Prácticas
   Liquidaciones
   Prestadores
- c. Aparecerá una ventana para la carga de datos de Liquidaciones.
- d. Dispone al pie de la ventana una botonera de navegación que le permite examinar las distintas liquidaciones realizadas, así como ELIMINAR, MODIFICAR o crear una NUEVA liquidación.
- e. Verifique que la liquidación se encuentre "CERRADA".

| Gestión de Liquidacio<br>Prestador<br>123 - PEREZ, JUAN | nes                                      |            |                                         |
|---------------------------------------------------------|------------------------------------------|------------|-----------------------------------------|
| Número Fecha<br>2 29/03<br>Observaciones                | Alta Período<br>Mes Año<br>3 2016 3 2016 |            | Finalizada                              |
| PERIODO 03.2016                                         |                                          |            | de Liquidación<br><u>G</u> enerar Disco |
| Recibos: 2, Total Bruto:                                | 325.00, Total Neto: \$325.00.            |            | Informe                                 |
| I I Examinar ►                                          | H                                        | <u>N</u> u | eva <u>C</u> errar                      |

g. Haga clic en el botón "IMPRIMIR INFORME" y el sistema solicitará si desea una vista previa en pantalla o enviar a la impresora.

#### Selecciona la opción que más se adecue a su necesidad.

| Gestión de Liquidaciones<br>Prestador                    |                                                          |            |                                  |
|----------------------------------------------------------|----------------------------------------------------------|------------|----------------------------------|
| 123 - PEREZ, JUAN                                        | 🚮 Informe 🛛 🕅                                            |            | Liquidación                      |
| Número         Fecha Alta           2         29/03/2016 | Destino<br>• Impresora                                   |            | Finalizada                       |
| Observaciones<br>PERIODO 03.2016                         | C <u>V</u> ista Preliminar<br>C <u>A</u> rchivo de Texto |            | Rehabilitar Carga de Liquidación |
|                                                          | Imprimir <u>C</u> errar                                  |            | <u>G</u> enerar Disco            |
| Recibos: 2, Total Bruto: \$325.0                         | υ, τοται τνετο. φ320.00.                                 |            | Informe                          |
| I I Examinar ► ►                                         |                                                          | <u>N</u> u | ieva <u>C</u> errar              |

# **ANEXO**

## **ODONTOLOGIA**

Para el caso particular de PRESTADORES EN ODOTOLOGIA, deben ir a

A: "MENU  $\rightarrow$  Programa  $\rightarrow$  Opciones".

| 🕅 Carga  | de Liquidaciones d                                    | e Prestado      | res 1.8.193 |       |
|----------|-------------------------------------------------------|-----------------|-------------|-------|
| Programa | Carga de Datos                                        | Edición         | Ventana     | Ayuda |
|          |                                                       |                 |             |       |
|          | 🚯 Opciones                                            |                 |             |       |
|          | 🗌 Lectura de Recib                                    | ios con Sca     | anner.      |       |
|          | Estoy cargando co                                     | ódigos de       | -           |       |
|          | <ul> <li>Bioquímico.</li> <li>Odontología.</li> </ul> |                 |             |       |
|          | ○ Otro tipo.                                          |                 |             |       |
|          | <u>A</u> ceptar                                       | <u>C</u> ancela | r 🗌         |       |
|          |                                                       |                 |             |       |

SELECCIONAR: "ODONTOLOGIA" y "ACEPTAR"

**B:** "MENU  $\rightarrow$  Carga de Datos  $\rightarrow$  Prestadores".

| 😭 Prestadores - Agregando                                                | - • ×    |
|--------------------------------------------------------------------------|----------|
| Código de PrestadorCUIT12320-24981053-4Si no lo sabe, consulte en OSPPT. |          |
| Prestador<br>GARCIA, MARTIN                                              |          |
| Si es una persona: Apellido y nombre.                                    | Guardar  |
|                                                                          | Cancelar |

SELECCIONAR: "RUBRO; ODONTOLOGIA", configurar los datos del prestador y "ACEPTAR" Es obligatorio indicar el Código de Prestador y su CUIT

| 🔀 Gestión de Liquidaciones - Agregando           |                        |
|--------------------------------------------------|------------------------|
| Prestador       321 - GARCIA, MARTIN   Prestador |                        |
| NúmeroFecha AltaPeríodo029/03/201632016          |                        |
| PERIODO 2016.03                                  |                        |
| Gua                                              | ardar <u>C</u> ancelar |

### C: "MENU $\rightarrow$ Carga de Datos $\rightarrow$ Liquidaciones".

SELECCIONAR: Seleccionar el PRESTADOR desde el Botón Prestador y "ACEPTAR"

D: "MENU  $\rightarrow$  Carga de Datos  $\rightarrow$  Carga de Practicas".

| 🔀 Carga de                                                                                 | Prácti        | cas       |           |            |           |                     |           |           |               |        |       |         |                       |                                |                                     |                                        |
|--------------------------------------------------------------------------------------------|---------------|-----------|-----------|------------|-----------|---------------------|-----------|-----------|---------------|--------|-------|---------|-----------------------|--------------------------------|-------------------------------------|----------------------------------------|
| LIQ. Nº: 3, PERÍODO: 201603, OBSERV.: PERIODO 2016.03.<br>PRESTADOR: 321 - GARCIA, MARTIN. |               |           |           |            |           |                     |           |           |               |        |       |         | Cargar<br>Liquidación |                                |                                     |                                        |
| Profesional                                                                                | Efecto        | )r        |           |            |           | Profes              | ional Pre | scribient | Ð             |        |       |         | Fec                   | na Práct                       | ica                                 |                                        |
| Prof N                                                                                     | Paci          | ho        |           |            | Afiliado  |                     |           |           |               |        |       |         | 11                    | 8                              |                                     |                                        |
|                                                                                            | Alliado       |           |           |            |           |                     |           |           |               |        |       |         |                       |                                |                                     |                                        |
| Código                                                                                     | Sub           | Detalle   | 1         |            |           |                     |           | Car       | nti Piez      | Ubicac | Sect  | Imp.Uni | taridim               | p. Total                       | *                                   |                                        |
|                                                                                            | 4. 2          |           |           |            |           |                     |           |           |               |        |       |         |                       | 90<br>                         |                                     | Examinar                               |
| 3 <u></u>                                                                                  | 38 - 5        |           |           |            |           |                     |           | 15        | 0             |        |       |         | 6                     |                                |                                     |                                        |
|                                                                                            | - 10 - 10<br> | 5         |           |            |           |                     |           | 243       |               |        |       |         | 8                     |                                |                                     | Climiters                              |
|                                                                                            |               |           |           |            |           |                     |           |           |               |        |       |         | 2                     |                                |                                     |                                        |
| 3                                                                                          | 28 2          |           |           |            |           |                     |           | 15        | 0.0           | 2      |       |         | 8                     |                                |                                     | @ Databa                               |
|                                                                                            |               |           |           |            |           |                     |           |           |               |        |       |         |                       |                                |                                     | O Ordenes                              |
| 3 <del>- 3</del>                                                                           | <u> </u>      |           |           |            |           |                     |           |           | -             |        |       |         | -                     |                                |                                     | Nuevo                                  |
| 1                                                                                          | 28 2          |           |           |            |           |                     |           | 45        |               |        |       |         | 8                     |                                | -                                   | Madificar                              |
| •                                                                                          | - 72 - S      |           |           |            |           |                     |           | 38        | - 10 - 10<br> | 2      | a - 3 | :<br>   |                       | J                              |                                     | Mouncar                                |
| Liquidación                                                                                | -> Re         | cibos: 0, | Total Bru | to: \$0.00 | , Total N | eto: <b>\$</b> 0.00 | )         |           |               |        |       |         | 0.00                  | (                              | 0.00                                | <u>C</u> errar                         |
|                                                                                            | 17            |           | 15        |            |           | 12                  | 11        | 21        | 22            |        | 3     | 24      | 25                    |                                |                                     | 27 28                                  |
| 48                                                                                         | 47            | 46        | 45        | 44         | 43        | 42                  | 41        | 31        | 32            | 1 5    | 3     | 34      | 35                    |                                | 1 6                                 | 37 38                                  |
|                                                                                            | Д             | B         | A         | B          | A         | A                   | A         | B         | E             |        | -     | А       | А                     |                                |                                     |                                        |
| Derecha                                                                                    |               |           | 55        | 54         | 53        | 52                  | 51        | 61        | 62            | 6      | 3     | 64      | 65                    |                                |                                     | Izquierda                              |
|                                                                                            |               |           | X         | A          | X         | X                   | X         | X         | A             | 1 5    | 3     | X       | X                     | Colo                           | r Rojo I<br>r Azul F                | Prest. Existentes<br>Prest. Requeridas |
|                                                                                            |               |           |           |            |           |                     |           |           | K_            |        |       |         | <u></u>               | Pieza                          | a Auser<br>acción                   | ite X                                  |
|                                                                                            |               |           | 85        | 84         | 83        | 82                  | 81        |           |               |        | 3     | 74      | 75                    | Carie<br>Próte<br>Coro<br>Pern | es / Rei<br>esis Re<br>na<br>o Muñó | stauración •<br>movible □<br>0<br>n    |
| Exi                                                                                        | istenci       | a de Tra  | tamiento  | s Anterior | res: 🗖    | Si 🗌 No             | <b>)</b>  |           |               | Cantid | ad de | Piezas  | Exister               | ites:                          | 0                                   | ]                                      |

## CARGA DE PRACTICAS ODONTOLÓGICAS

Con esta nueva actualización del sistema, se pone a disposición cambios en el proceso de CARGAS DE PRACTICAS ODONTOLOGICA, a saber:

| 🔀 Carga de             | Prácti                   | cas                |                     |            |           |                           |           |            |              |          |             |           |                                           |                                  |                                       |
|------------------------|--------------------------|--------------------|---------------------|------------|-----------|---------------------------|-----------|------------|--------------|----------|-------------|-----------|-------------------------------------------|----------------------------------|---------------------------------------|
| LIQ. Nº: 3,<br>PRESTAD | PER<br>OR: 3             | ÍODO: 2<br>21 - GA | 01603, C<br>RCIA, M | OBSERV     | .: PERIC  | DDO 201                   | 6.03.     |            |              |          |             |           |                                           | L                                | Cargar<br>iquidación                  |
| Profesional            | Efecto                   | DL                 |                     |            |           | Profes                    | ional Pre | scribiente | l.           |          |             | Fech      | a Práctica                                | 1                                |                                       |
| Pref. N                | Pref. Nº Recibo Afiliado |                    |                     |            |           |                           |           |            |              |          |             |           |                                           |                                  |                                       |
| Código                 | Sub                      | Detalle            | 1                   |            |           |                           |           | Car        | tiPiez       | Jbicac S | ectImp.Un   | itaricImp | . Total                                   |                                  |                                       |
|                        |                          |                    |                     |            |           |                           |           |            |              |          |             |           |                                           |                                  | E <u>x</u> aminar                     |
| 3                      |                          |                    |                     |            |           |                           |           | -          |              |          |             |           |                                           | -15                              |                                       |
| 3                      |                          |                    |                     |            |           |                           |           |            |              |          |             |           |                                           | -                                | Eliminar                              |
|                        |                          |                    |                     |            |           |                           |           |            |              |          | -           |           |                                           | 0                                | ) <u>R</u> ecibo<br>) <u>O</u> rdenes |
|                        | 45 3<br>38 5             |                    |                     |            |           |                           |           |            |              |          | - (j        | 2         | 2                                         |                                  | Nuevo                                 |
| •                      |                          | 0                  |                     |            |           |                           |           |            | - 10<br>- 10 |          |             |           | •                                         |                                  | Modificar                             |
| Liquidación            | -> Re                    | cibos: 0,          | Total Bru           | to: \$0.00 | , Total N | eto: <mark>\$</mark> 0.00 | )         |            |              |          |             | 0.00      | 0.0                                       | 0                                | <u>C</u> errar                        |
|                        | 17                       |                    | 15                  |            |           | 12                        | 11        | 21         | 22           |          |             | 25        |                                           | 27                               |                                       |
|                        | 47                       | 46                 | 45                  | 44         | 43        | 42                        | 41        | 31         | 32<br>X      | ]        | 34          | 35        | 36                                        | 37                               | 38                                    |
| Derecha                |                          |                    | 55                  | 54         | 53<br>X   | 52                        | 51        | 61<br>X    | 62<br>X      |          |             | 65<br>X   | Color R<br>Color A<br>Pieza A             | ojo Prest<br>zul Prest<br>usente | Izquierda<br>Existentes<br>Requeridas |
|                        |                          |                    | 85                  | 84         | 83        | 82<br>X                   | 81        | 71         | 72           |          |             | 75        | Carles /<br>Prótesis<br>Corona<br>Perno M | Restaur<br>Remov                 | ación •<br>ble П                      |
| Exi                    | stenci                   | ia de Tra          | tamiento            | s Anterio  | res: 🗖    | Si 🗌 No                   | )         | .04        | 3            | Cantidad | l de Piezas | Existent  | es:                                       | 0                                |                                       |

#### **NOVEDADES:**

• Ahora se puede indicar la PIEZA, UBICACIÓN y SECTOR.

• El sistema informático recupera automáticamente el importe unitario a liquidar por la práctica convenida oportunamente, siendo más rápida su carga.

• Si el sistema no puede obtener el importe, ello se puede deber a que no está convenida. Para cuyo caso, se sugiere contactar Auditoria Odontológica

• El sistema ahora contempla la carga del "Acceso Directo". De esta forma, el sistema no le solicitara Nro de Autorización (Pref. Nro Recibo).

• En caso que el afiliado disponga de autorización con recibo proceda a ingresar el PREFIJO + Nro RECIBO (no marque "acceso directo")

• Las fichas catastrales se cargan con el mouse.

#### COMO CARGAR UNA FICHA CATASTRAL?

i. La ficha catastral se presenta en primera instancia en blanco, como se muestra a continuación:

| 🔀 Carga de Prácticas - Agregando Recibo                               |                                             |               |                   |                |                                                            |  |  |  |  |  |  |  |
|-----------------------------------------------------------------------|---------------------------------------------|---------------|-------------------|----------------|------------------------------------------------------------|--|--|--|--|--|--|--|
| LIQ. Nº: 3, PERÍODO: 201603, OBSERV.: PERIO                           | DO 2016.03.                                 |               |                   |                |                                                            |  |  |  |  |  |  |  |
| PRESTADUR: 321 - GARCIA, MARTIN.  Profesional Efector  Eacho Pródicio |                                             |               |                   |                |                                                            |  |  |  |  |  |  |  |
| Profesional Efector PEREZ MULIKI SILVIA EMILCE                        | Profesional Pres                            | cribiente     |                   | Fecha Prá      | ictica                                                     |  |  |  |  |  |  |  |
| Pref. Nº Recibo Afiliado                                              | Pref, Nº Recibo Afiliado                    |               |                   |                |                                                            |  |  |  |  |  |  |  |
| 55 Acceso Directo 427 - MC                                            | 55 Acceso Directo 427 - MOLINA PEREZ MARINA |               |                   |                |                                                            |  |  |  |  |  |  |  |
| Código Sub Detalle                                                    |                                             | Canti Piez Ub | icac SectImp.Uni  | taricImp. Tota | al 🔺                                                       |  |  |  |  |  |  |  |
|                                                                       |                                             |               |                   |                |                                                            |  |  |  |  |  |  |  |
|                                                                       |                                             |               |                   |                |                                                            |  |  |  |  |  |  |  |
|                                                                       |                                             |               |                   | 1              | _                                                          |  |  |  |  |  |  |  |
|                                                                       |                                             |               |                   |                |                                                            |  |  |  |  |  |  |  |
|                                                                       |                                             |               |                   |                | Recibo                                                     |  |  |  |  |  |  |  |
|                                                                       |                                             |               |                   |                | O Ordenes                                                  |  |  |  |  |  |  |  |
|                                                                       |                                             |               |                   |                |                                                            |  |  |  |  |  |  |  |
|                                                                       |                                             |               |                   |                | Guardar                                                    |  |  |  |  |  |  |  |
|                                                                       | Late: 0 145 00                              |               | 2                 | 0.00           | Cancelar                                                   |  |  |  |  |  |  |  |
| Liquidación -> Recibos: 3, Total Bruto: 54 15.00, Total N             | velo. \$415.00                              |               | 1                 | 0.00           |                                                            |  |  |  |  |  |  |  |
| 18 $17$ $16$ $15$ $14$ $13$                                           |                                             |               | 23 24             |                |                                                            |  |  |  |  |  |  |  |
|                                                                       |                                             |               |                   |                |                                                            |  |  |  |  |  |  |  |
| 48 47 46 45 44 43                                                     | 42 41                                       | 31 32         | 33 34             | 35             |                                                            |  |  |  |  |  |  |  |
|                                                                       |                                             | M M           |                   |                |                                                            |  |  |  |  |  |  |  |
| Derecha 55 54 53                                                      | 52 51                                       | 61 62         | 63 64             | 65             | Izquierda                                                  |  |  |  |  |  |  |  |
|                                                                       |                                             |               |                   |                | olor Rojo Prest. Existentes<br>olor Azul Prest. Requeridas |  |  |  |  |  |  |  |
|                                                                       |                                             |               |                   | Pi<br>E        | eza Ausente X<br>ctracción =                               |  |  |  |  |  |  |  |
|                                                                       | 82 81                                       | 71 72         | 73 74             |                | aries / Restauración 单<br>ótesis Removible 🖵               |  |  |  |  |  |  |  |
|                                                                       |                                             | AA            | M M               |                | orona O<br>erno Muñón                                      |  |  |  |  |  |  |  |
| Existencia de Tratamientos Anteriores: 🔲 S                            | i □No                                       | Са            | intidad de Piezas | Existentes:    | 0                                                          |  |  |  |  |  |  |  |

Deberá hacer clic con el botón derecho del mouse sobre la pieza dentaria y se abren las opciones como se muestra en la siguiente captura:

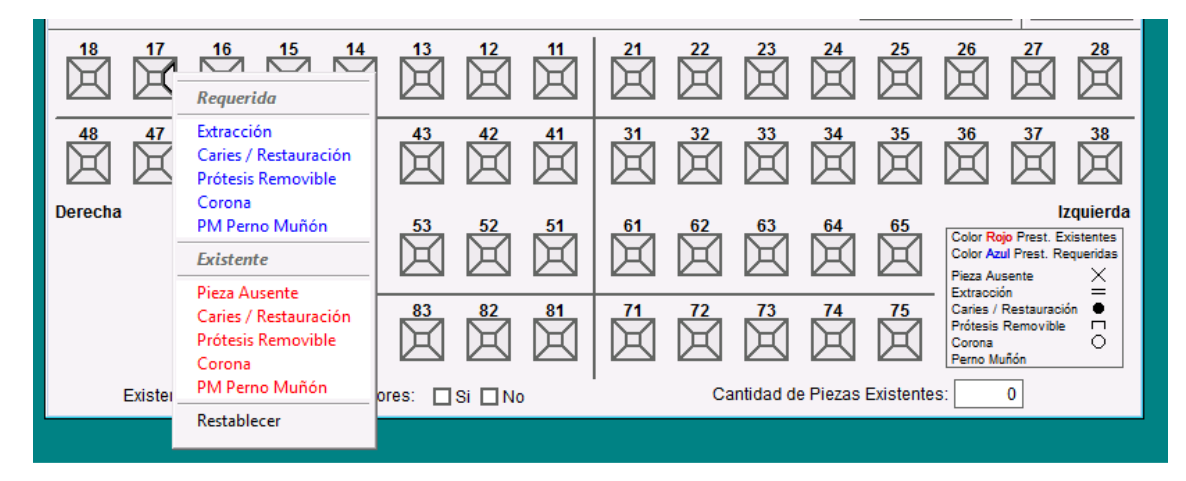

| Ejemplo: | FICHA | CATASTRAL | COMPLETA |
|----------|-------|-----------|----------|
| J - 1    |       |           |          |

| 🔀 Carga de               | Prácticas - Ag                                         | regando R   | ecibo                    |           |           |           |            |            |           |            |           |                                         |                                    |                                       |
|--------------------------|--------------------------------------------------------|-------------|--------------------------|-----------|-----------|-----------|------------|------------|-----------|------------|-----------|-----------------------------------------|------------------------------------|---------------------------------------|
| LIQ. Nº: 3,              | LIQ. Nº: 3, PERÍODO: 201603, OBSERV.: PERIODO 2016.03. |             |                          |           |           |           |            |            |           |            |           |                                         |                                    |                                       |
| PRESTADO                 | DR: 321 - GA                                           | RCIA, M     | ARTIN.                   |           |           |           |            |            |           |            |           |                                         | _                                  |                                       |
| Profesional<br>PEREZ MUI | Efector<br>KI SII VIA EM                               | II CE       |                          |           | Profes    | TONAL Pre | SII VIA EN | III CE     |           |            | Fecha     | Práctica                                | 3                                  |                                       |
| Pref. N                  | Pref. Nº Recibo Afiliado                               |             |                          |           |           |           |            |            |           |            |           |                                         |                                    |                                       |
| 55                       | Acceso Directo 427 - MOLINA PEREZ MARINA               |             |                          |           |           |           |            |            |           |            |           |                                         |                                    |                                       |
| Código                   | Sub Detalle                                            | 1           |                          |           |           |           | Can        | ti Piez Ut | oicac Sec | timp.Unit  | aridImp.  | Total                                   | <u>^</u>                           |                                       |
| -                        |                                                        |             |                          |           |           |           |            |            |           |            | 2         |                                         |                                    |                                       |
| 3-2                      | 8 9:                                                   |             |                          |           |           |           | 15         | 0 10       | - 96 - 7  |            | 4         | -                                       |                                    |                                       |
|                          |                                                        |             |                          |           |           |           |            |            |           |            | -         |                                         |                                    |                                       |
|                          |                                                        |             |                          |           |           |           |            |            |           |            | 2         |                                         |                                    |                                       |
| 340                      | 2 2                                                    |             |                          |           |           |           | 05         | 8 28       | - 95 - 7  | 2          | 4         | -                                       | 1                                  |                                       |
|                          |                                                        |             |                          |           |           |           |            | 8          | -         |            |           |                                         |                                    | Recibo                                |
|                          |                                                        |             |                          |           |           |           |            |            |           |            | Ì         |                                         |                                    | Urdenes                               |
| 320                      | R 9.                                                   |             |                          |           |           |           | 05         | \$ 18      | - 95 - 7  | -          | 4         |                                         |                                    |                                       |
|                          |                                                        |             |                          |           |           | -         | 18         | 00 02      |           | 8          |           | •                                       | ×                                  | Guardar                               |
| Liquidación              | -> Recibos: 3                                          | , Total Bru | to: \$415.               | 00, Total | Neto: \$4 | 15.00     |            |            |           |            | 0.00      | 0.0                                     | 0                                  | ancelar                               |
|                          |                                                        | 15          | 14                       |           | 12        | 11        | 21         | 22         |           | 24         | 25        | 26                                      | 27                                 | 28                                    |
|                          |                                                        | 45          | 44                       | 43        | 42        | 41        | 31         | 32         | 33        |            | 35        | 36                                      | 37                                 | 38                                    |
| Derecha                  |                                                        | 55          | 54                       | 53        | 52        | 51        | 61<br>X    | 62         | 63        | 64         | 65<br>X   | Color R<br>Color A<br>Pieza A           | ojo Prest.<br>zul Prest.<br>usente | Izquierda<br>Existentes<br>Requeridas |
|                          |                                                        | 85          | 84                       | 83        | 82<br>X   | 81        | 71         | 12         | 73        | 74         | 75        | Caries<br>Prótesis<br>Corona<br>Perno M | / Restaura<br>s Removit<br>Iuñón   | ción •<br>le □<br>O                   |
| Exi                      | stencia <mark>de T</mark> ra                           | itamiento:  | s <mark>Ante</mark> rior | res: 🔽    | Si 🗌 No   | )         | ./:        | Ca         | antidad d | e Piezas I | Existente | is:                                     | 27                                 |                                       |

NOTA: en caso de querer realizar correcciones, seleccione con el botón derecho del mouse sobre la pieza y elija "RESTABLECER"

|                   |                    | <sup>13</sup> 12 | 11 | 21       |                                                              |               |                                                                                            |
|-------------------|--------------------|------------------|----|----------|--------------------------------------------------------------|---------------|--------------------------------------------------------------------------------------------|
|                   |                    | <sup>43</sup>    | 41 |          | Extracción<br>Caries / Restauración<br>Prótesis Removible    |               | $\overset{36}{\bowtie} \overset{37}{\bowtie} \overset{38}{\bowtie}$                        |
| Derecha           | 55                 | 53<br>52         | 51 | <b>E</b> | Corona<br>PM Perno Muñón<br>Existente                        |               | Izquierda<br>Color Rojo Prest. Existentes<br>Color Azul Prest. Requeridas<br>Pieza Ausente |
|                   | 85 84              | <sup>83</sup> 🕅  | 81 |          | Pieza Ausente<br>Caries / Restauración<br>Prótesis Removible | 4 75          | Carles / Restauración  Prótesis Removible  Corona  Perno Muñón                             |
| Existencia de Tra | atamientos Anterio | ores: 🗹 Si 🔲 N   | lo |          | Corona<br>PM Perno Muñón                                     | zas Existente | es: 27                                                                                     |
|                   |                    |                  |    | ĺ        | Restablecer                                                  |               |                                                                                            |

#### COMO CARGAR LAS PRACTICAS?

- a. Iniciar la carga haciendo clic en "NUEVO"
- b. Cargar las prácticas Indicar código prestacional y según corresponda cantidad, pieza, ubicación y sector.
- c. El sistema recupera en forma automática el valor unitario según convenio y realiza el cálculo del importe total
- d. Una vez finalizada la carga, hacer clic en GUARDAR
- e. Continuar cargando más practicas.
- f. Presionar "Cerrar" para salir de la pantalla de carga.

Notas:

- Los Rx se podrán incluir en la carga de datos.
- Es obligatorio indicar "Cantidad de Piezas Existentes"
- Tenga presente evitar exceder la cantidad de prácticas según normativa.

| 🖪 Carga d             | e Práct                                                                                    | icas                                                      |                |             |            |            |                |        |            |          |        |            |                 |              |                                               | 100                       |                                            | ×                           |
|-----------------------|--------------------------------------------------------------------------------------------|-----------------------------------------------------------|----------------|-------------|------------|------------|----------------|--------|------------|----------|--------|------------|-----------------|--------------|-----------------------------------------------|---------------------------|--------------------------------------------|-----------------------------|
| LIQ. Nº: 3<br>PRESTAI | LIQ. Nº: 3, PERÍODO: 201603, OBSERV.: PERIODO 2016.03.<br>PRESTADOR: 321 - GARCIA, MARTIN. |                                                           |                |             |            |            |                |        |            |          |        |            | Carg<br>Liquida | jar<br>ación |                                               |                           |                                            |                             |
| Profesiona            | I Efect                                                                                    | or                                                        |                |             |            | Profes     | sional Pre     | scribi | ente       |          |        |            |                 | Fech         | a Práctic                                     | а                         |                                            |                             |
| PEREZ MU              | JLKIS                                                                                      | ILVIA EMI                                                 | LCE            |             | W          | PERE       | ZMULKI         | SILVI  | AEMI       | LCE      |        |            |                 | 01/0         | 3/2016                                        |                           |                                            |                             |
| Pref. 1<br>55         | V° Rec                                                                                     | Bit Access Directo     Anniado       3     Access Directo |                |             |            |            |                |        |            |          |        |            |                 |              |                                               |                           |                                            |                             |
| Código                | Sub                                                                                        | Detalle                                                   |                |             |            |            |                |        | Canti      | Piez     | Ubicac | Sect       | mp.Unit         | aridimp      | . Total                                       |                           | 14 4 1                                     |                             |
| 550101                | 9                                                                                          | CONSU                                                     | LTA, DIA       | GNOSTIC     | O, FICHA   | DO Y PI    | AN DE T        | RATA   | 1.0        |          |        |            | 100.            | 00           | 100.00                                        |                           |                                            |                             |
| 550218                | 9                                                                                          | RESTAL                                                    | IRACION        | CAVIDA      | COMPL      | JESTA      |                |        | 1.0        | 14       | OD     |            | 280.            | 00           | 280.00                                        |                           | Exami                                      | inar                        |
| 550217                | 9                                                                                          | RESTAL                                                    | <b>JRACION</b> | CAVIDA      | SIMPLE     | E          |                |        | 1.0        | 15       | М      | 2 <u>.</u> | 200.            | 00           | 200.00                                        |                           |                                            |                             |
| 550502                | 9                                                                                          | TERAPI                                                    | AS FLUO        | RADASN      | livel 1    |            | _              |        | 1.0        |          |        |            | 140.            | 00           | 140.00                                        |                           | -                                          |                             |
| 550504                | 9                                                                                          | DETECO                                                    | CION, CO       | NTROL       | DE PLAC    | A BACTE    | <b>RIANA Y</b> | ENSE   | 1.0        |          |        |            | 100.            | 00           | 100.00                                        |                           | Elimi                                      | nar                         |
| 550901                | 9                                                                                          | PERIAPI                                                   | ICAL. TEO      | CNICAS D    | DE CONC    | CORTO      | , O CON        | O LAF  | 1.0        | 15       |        |            | 40.             | 00           | 40.00                                         |                           |                                            |                             |
| - D8 C                | 1                                                                                          |                                                           |                |             |            |            |                |        | î î        |          | 1      |            |                 | 1            |                                               |                           | • Reci                                     | bo                          |
| 1.25                  | Ĵ.                                                                                         |                                                           |                |             |            |            |                |        | l i        |          | )      |            |                 | Ĵ.           |                                               |                           | O Orde                                     | ines                        |
|                       | -                                                                                          | -                                                         |                |             |            |            |                |        |            |          |        |            |                 | -            |                                               |                           | Nue                                        | vo                          |
| - 225                 | - 2                                                                                        | SQ.                                                       |                |             |            |            |                |        | <u>e 8</u> |          | e      | 2 80       |                 |              |                                               | +                         |                                            |                             |
| •                     | 555                                                                                        | <b>N</b>                                                  |                |             |            |            |                |        | 22 - 57    |          | PA I   | ic es      |                 | 87           | Þ                                             |                           | Modin                                      | car                         |
| Liquidació            | 1 -> Re                                                                                    | ecibos: 4,                                                | Total Bru      | ito: \$1,27 | 5.00, Tota | al Neto: S | \$1,275.00     | l      |            |          |        |            |                 | 6.00         | 860.                                          | 00                        | Cerr                                       | ar                          |
|                       | 17                                                                                         | 16                                                        | 15             | 14          | 13         | 12         | 11             |        |            | 22       |        | 3          | 24              | 25           | 26                                            |                           | 27                                         | 28                          |
|                       | 47                                                                                         | 46                                                        | 45             | 44          | 43         | 42<br>X    | 41             |        |            | 32<br>)4 |        |            | 34              | 35           | 36<br>X                                       |                           | 37                                         | 38                          |
| Derecha               |                                                                                            |                                                           | 55             | 54          | 53         | 52         | 51             | P<br>D |            | 62<br>2  |        | 3          | 64              | 65<br>X      | Color /<br>Color /<br>Pieza /                 | Rojo F<br>Azul P<br>Ausen | IZQU<br>Prest. Existe<br>rest. Reque<br>te | ierda<br>ntes<br>ridas<br>X |
|                       |                                                                                            |                                                           | 85             | 84          | 83<br>X    | 82<br>X    | 81             | Ď      |            | 72       |        | 3          | 74              | 75           | Extrac<br>Caries<br>Prótes<br>Corona<br>Perno | is Rei<br>Muñó            | stauración<br>movible<br>n                 | • [ 0                       |
| Ð                     | distend                                                                                    | ia de Tra                                                 | tamiento       | s Anterior  | es: 🗹      | si 🗆 No    | 0              |        |            |          | Cantid | ad de      | Piezas E        | xisten       | tes:                                          | 0                         |                                            |                             |

#### COMO ACCEDER A LAS NORMATIVAS EN ODONTOLOGIA?

Para acceder a las normativas ir al menú principal y desplegarlo. Alli se encuentra es instructivo general y las Normas de Odontología. Para poder visualizar ambos documentos, es necesario disponer de un visualizador de archivos en formato PDF.

| 🕅 Carga d | Carga de Liquidaciones de Prestadores 1.8.197 |         |         |                       |  |  |  |  |  |  |  |  |
|-----------|-----------------------------------------------|---------|---------|-----------------------|--|--|--|--|--|--|--|--|
| Programa  | Carga de Datos                                | Edición | Ventana | Ayuda                 |  |  |  |  |  |  |  |  |
|           |                                               |         |         | <u>C</u> ontenido     |  |  |  |  |  |  |  |  |
|           |                                               |         |         | Normas de Odontología |  |  |  |  |  |  |  |  |
|           |                                               |         |         |                       |  |  |  |  |  |  |  |  |

# ANEXO

## ESTRUCTURA DE ARCHIVOS

## Estructura de Archivos

La información a continuación tiene como objetivo brindar pautas para los sistemas tercerizados de carga de datos.

| Pad                                                                                           | os2:                                                                                                | Padrón<br>Estruct<br>Página                                                 | de Afiliado<br>cura del arc<br>de códigos                                         | os<br>chivo Pados2.DBF<br>s 850                                                                                                    |  |  |
|-----------------------------------------------------------------------------------------------|----------------------------------------------------------------------------------------------------|-----------------------------------------------------------------------------|-----------------------------------------------------------------------------------|----------------------------------------------------------------------------------------------------|--|--|
| 1<br>2<br>3<br>4<br>1<br>2<br>3<br>4<br>4                                                     | CONDOP<br>CODMEDIO<br>COD_PARENT<br>N14<br>APE_NOMBRE<br>SEXO<br>FECHA_NACI<br>AÑOMESBAJA<br>NROGEN |                                                                             | C(2)<br>N(5)<br>c(2)<br>N(11,2)<br>C(42)<br>C(1)<br>C(1)<br>C(8)<br>N(6)<br>N(10) | Condición Operativa<br>Código Interno Empresa<br>Código de Parentesco<br>Número de Afiliado<br>Apellido y Nombre<br>Sexo<br>Fecha de Nacimiento<br>Fecha de Baja<br>Número Interno (único para cada benef.) |  |  |
| Dia                                                                                           | gno:                                                                                                | Tabla<br>Estruc<br>Página                                                   | de Diagnó<br>tura del a<br>a de códig                                             | ósticos<br>irchivo Diagno.DBF<br>ios 850                                                                                                    |  |  |
| 1<br>2                                                                                        | CODIGO<br>NOMBRE                                                                                    |                                                                             | C(6)<br>C(70)                                                                     | Código de Diagnóstico<br>Descripción del Diagnóstico                                                                                                    |  |  |
| PMON:                                                                                         |                                                                                                    | Nomenclador PMO<br>Estructura del archivo Pmon.DBF<br>Página de códigos 850 |                                                                                   |                                                                                                    |  |  |
| 1<br>2<br>3<br>4                                                                              | CODIGO<br>DETALLE<br>CODIGOT<br>CODIGOA                                                             | EXT<br>UX                                                                   | N(10)<br>C(150)<br>C(10)<br>C(10)                                                 | Código<br>Detalle<br>Código formato Texto<br>Código formato Texto Auxiliar                                                                                                    |  |  |
| <b>SubPrest</b> : Prestadores<br>Estructura del archivo SubPrest.DBF<br>Página de códigos 850 |                                                                                                    |                                                                             |                                                                                   |                                                                                                    |  |  |
| 1<br>2                                                                                        | MATRICU<br>NOMBRE                                                                                   | LA                                                                          | C(10)<br>C(30)                                                                    | Matrícula<br>Nombre del prestador                                                                                                    |  |  |

#### **DDJJ.DBF** : Es la estructura del Archivo que genera nuestro sistema. Página de códigos 850

| 1  | FECHALIQ   | Fecha   | (Fecha de liquidación)                                        |
|----|------------|---------|---------------------------------------------------------------|
| 2  | COLEGIO    | N(10)   | (Matricula -> SubPrest.dbf: Código Asignado al Prestador)     |
| 3  | NUMLIQUID  | N(10)   | (Número Liquidación - Generado por sistema tercerizado)       |
| 4  | COLEGIO1   | C(50)   | (Nombre->Subprest.dbf: Nombre del Prestador)                  |
| 5  | AFILIADO   | N(10)   | (N14->Pados2.dbf: Número de Afiliado Titular)                 |
| 6  | NOMAFIL    | C(50)   | (Ape_Nombre->Pados2.dbf: Nombre Afiliado Titular)             |
| 7  | EDADAFIL   | N(3)    | (calcular a partir de Fecha_Naci ->Pados2.dbf: <b>Edad de</b> |
|    |            |         | Afiliado Titular)                                             |
| 8  | SUBAFIL    | N(10)   | (N14->Pados2.dbf: Número de Afiliado Atendido)                |
| 9  | NOMSUBAFIL | C(50)   | (Ape_Nombre->Pados2.dbf: Nombre Afiliado Atendido)            |
| 10 | EDADSUBAFI | N(3)    | (calcular a partir de Fecha_Naci ->Pados2.dbf: <b>Edad de</b> |
|    |            |         | Afiliado Atendido)                                            |
| 11 | IMPORTE    | N(10,2) | Importe Total                                                 |
| 12 | CANTIDAD   | N(4,1)  | Cantidad                                                      |
| 13 | NTIP       | C(1)    | Subcódigo de nCod -> SubComp.dbf                              |
| 14 | NCOD       | N(8)    | Codigo -> Pmon.dbf                                            |
| 15 | NCODAUX    | C(10)   |                                                               |
| 16 | NNOMBRE    | C(50)   | Detalle -> Pmon.dbf                                           |
| 17 | FECMOV     | Fecha   | Fecha de Prestación                                           |
| 18 | CONTABLE   | N(10)   |                                                               |
| 19 | PRESTADOR  | C(50)   |                                                               |
| 20 | MEDICO     | C(50)   | (Nombre -> SubPrest.dbf: Nombre del Médico)                   |
| 21 | ENTIDAD    | N(1)    |                                                               |
| 22 | PREFIJO    | N(2)    | (prefijo de la orden: primer número que aparece en la         |
|    |            |         | orden en el sector RECIBO)                                    |
| 23 | RECNUMERO  | N(10)   | (número de recibo -> el resto de los números que aparece      |
|    |            |         | en la orden en el sector RECIBO). Preferentemente poner       |
|    |            |         | campo prefijo en cero y en este campo leer el código de       |
|    |            |         | barras del formulario (corresponde al número de Orden de      |
|    |            |         | Consulta)                                                     |
| 24 | NROGEN     | N(10)   | (nrogen -> pados2.dbf)                                        |
| 25 | CODIAGNO   | C(15)   | (codigo -> Diagno.dbf)                                        |
| 26 | OBSDIAGNO  | C(81)   | (Alguna Observación del Diagnóstico)                          |
|    |            |         |                                                               |

Campos Alfanuméricos Alineados a la Izquierda. Campos Numéricos Enteros salvo los Especificados con Formato Decimal.

### Nombre del Archivo en Disquete: DDJJ.ZIP

Este archivo contiene comprimido con el programa pkzip al archivo ddjj.dbf

------/////// FIN DEL DOCUMENTO \\\\\\\\\\\\\\\\\